## **GRU** PagTesouro

1 - Acessar o Link do PagTesouro disponível no site do CMSM ou pelo endereço: http://www.cmsm.eb.mil.br/pagtesouro167/index.html

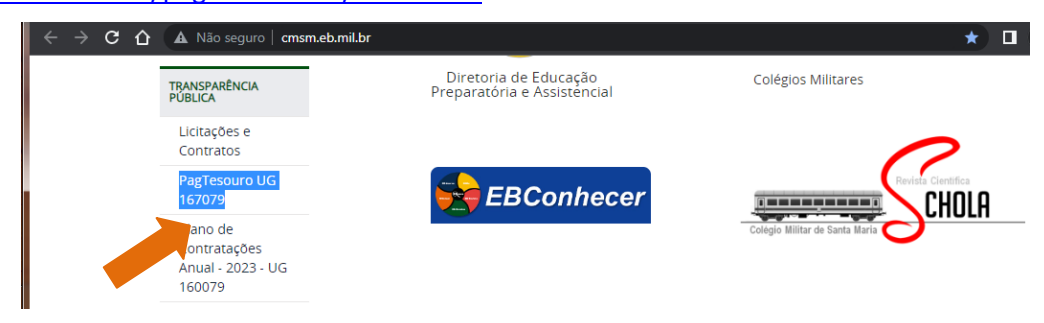

2 - Adicione a extensão "Cross Domain - Cors": Clicar no nome do seu navegador e instalar extensão no 1º acesso.

| $\rightarrow c$ | A Não seguro   cmsm.eh.mil.hr/pagtesouro167/index.html    | 98 | * | п | Atualiza |
|-----------------|-----------------------------------------------------------|----|---|---|----------|
|                 |                                                           | 65 |   |   |          |
|                 | Adicione a extenção "Cross Domain - Cors" em seu Browser. |    |   |   |          |
|                 | GOOGLE CHROME MOZILLA FIREFOX                             |    |   |   |          |

## 3 – Preencher os dados da GRU

Código do Serviço: Selecione o serviço

Competência: MMAAAA (mês e ano somente números)

CPF: (números do CPF do responsável pelo pagamento)

Valor Principal: (separar com PONTO os centavos)
10.00 (SEGUNDA VIA DE DOCUMENTOS)
50.00 (INDENIZAÇÃO 2ª CHAMADA DE PROVA)

Referência: XXXX (Nr do Aluno com 4 dígitos)

**Vencimento:** DDMMAAAA (data, somente números, um dia antes da realização da prova)

ANCAR 🏲

Nome do Contribuinte: NOME COMPLETO

## AVANÇAR >

| C 🏠 🔺 Não seguro   cmsm.eb.mil.br/pagtesouro167/index.html |                          | Q | ☆ | 🔒 Anônim | a Atualizar |
|------------------------------------------------------------|--------------------------|---|---|----------|-------------|
| Código do Serviço                                          | Referência               |   |   |          |             |
| 13132 - INDENIZAÇÃO 2ª CHAMADA DE PROVA (R\$ 50.00)        | ✓ 1010                   |   |   |          |             |
| Competência                                                | Vencimento               |   |   |          |             |
| 052023                                                     | 15052023                 |   |   |          |             |
| CnpJ/CPF                                                   | Nome do Contribuinte     |   |   |          |             |
| 0000000000                                                 | NOME COMPLETO DO PAGADOR |   |   |          |             |
| Valor Principal<br>50.00                                   |                          |   |   |          |             |

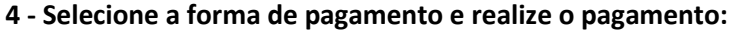

Pix (Pagamento em qualquer Banco) ou Boleto (Pagamento somente no Banco do Brasil) > Clicar em Pagar

| All Lingho.                             |                                                       | Al Linghto.                                                         |                                                                                                    |  |  |  |  |
|-----------------------------------------|-------------------------------------------------------|---------------------------------------------------------------------|----------------------------------------------------------------------------------------------------|--|--|--|--|
|                                         |                                                       | Tesouro                                                             |                                                                                                    |  |  |  |  |
| Dados da Solicitação do Pagamento       | Formas de Pagamento                                   |                                                                     | 0                                                                                                    |  |  |  |  |
| Descrição                               | Selecione a forma de pagamento:                       | Aguardando realização do pagamento                                  |                                                                                                    |  |  |  |  |
| 13132 - INDENIZAÇÃO 2ª CHAMADA DE PROVA |                                                       | Dados da Solicitação do Pagamento                                   | Pagamento via Pix                                                                                                  |  |  |  |  |
| Nome do contribuinte<br>NOME COMPLETO   | Pix Cartão de Crédito GRU                             | Descrição<br>13132 - INDENIZAÇÃO 2º CHAMADA DE PROVA                | Aponte a câmera do celular para o QR Code/Imagem abaixo<br>usando o app da sua instituição de pagamento ou copie o |  |  |  |  |
| or r uo contribuinte                    | Ao escolher a opcão Pagar, serão gerados um QR Code e | Nome do contribuinte                                                | código.                                                                                                    |  |  |  |  |
| Número de referência                    | um Código que podem ser usados para realizar o        | NOME COMPLETO                                                       | O QR Code expira em 15/05/2023 às 23:59 (Brasilia-DF).                                                             |  |  |  |  |
| 1010                                    | pagamento.                                            | CPF do contribuinte                                                 | 00020101021226980014br.go                                                                                          |  |  |  |  |
| Valor total do serviço<br>RB 50.00      |                                                       | Número de reterência<br>1010<br>Valor total do serviço<br>R\$ 50,00 | Copiar code                                                                                                    |  |  |  |  |
|                                         | Pagar                                                 |                                                                     | Imprimir                                                                                                    |  |  |  |  |

5 - Apresentar o comprovante de pagamento para o aplicador no dia da realização da prova.